## Open a new POS session.

1

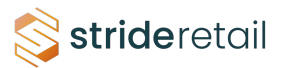

In Stride in order to open a POS session you must have at least "User" Access to the POS module.

## **2** Select the POS session you want to open.

| 💷 ổ strideretail                                                                             | Point of Sale | Dashboard            | Orders                   | + |                         | ж. | 25 | 07 ►             | 00:00:00   | Hidden Tre |
|----------------------------------------------------------------------------------------------|---------------|----------------------|--------------------------|---|-------------------------|----|----|------------------|------------|------------|
| Point of Sale                                                                                |               |                      |                          |   |                         |    |    | Search           |            |            |
|                                                                                              |               |                      |                          |   |                         |    |    | <b>▼</b> Filters | 📚 Group E  | By 🔺 Favo  |
| Shop                                                                                         |               |                      |                          |   |                         |    | 1  | Cuttin           | ig Counter |            |
| NEW SESSION                                                                                  |               | Last Clo<br>Last Clo | osing Date<br>osing Cash |   | 07/25/2024<br>\$ 100.00 |    |    | NEW              | SESSION    |            |
| Button (no string)                                                                           |               | Balance              |                          |   |                         |    |    |                  |            |            |
| <ul> <li>Object: pos.config</li> <li>Button Type: object</li> <li>Method: open_ui</li> </ul> |               |                      |                          |   |                         |    | I  |                  |            |            |
| To Close                                                                                     |               |                      |                          |   |                         |    |    |                  |            |            |
| CONTINUE SELLING                                                                             |               |                      |                          |   |                         |    |    |                  |            |            |
|                                                                                              |               |                      |                          |   |                         |    | •  |                  |            |            |
|                                                                                              |               |                      |                          |   |                         |    | U  |                  |            |            |

**3** Click "Select Cashier" or alternatively scan your employee badge.

|                 | Log in to <b>Sho</b> p | L.             |  |
|-----------------|------------------------|----------------|--|
|                 | or                     | Select Cashier |  |
| Scan your bauge |                        |                |  |
|                 |                        |                |  |

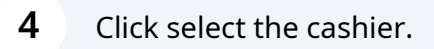

|                               | Change Cashier |        |
|-------------------------------|----------------|--------|
| Administrator<br>Frank Gerard |                | _      |
| Heather McDonald              |                | Cancel |
|                               |                |        |

This is the opening control screen. From here you can click "Open Session" and the session will open and make an entry that there was \$100 cash in the till. (Note: the amount of cash in the opening control is the amount left in the till from the previous session. This can be automatically configured in the POS settings.)

If you click the calculator button another pop-up appears with a cash/coin counter.

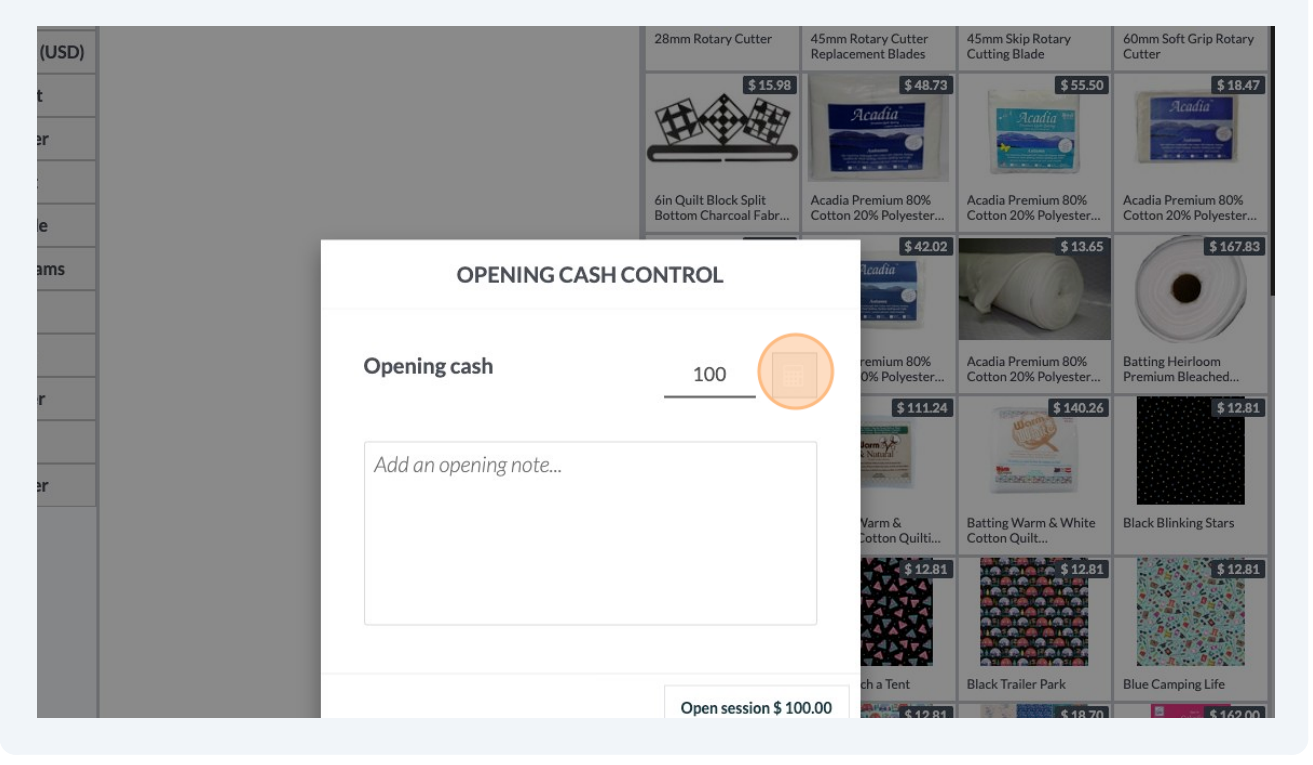

6 OPTIONAL: If you selected the coins/bills counter you will enter the NUMBER of each currency next to the denomination. (Do not enter the value)

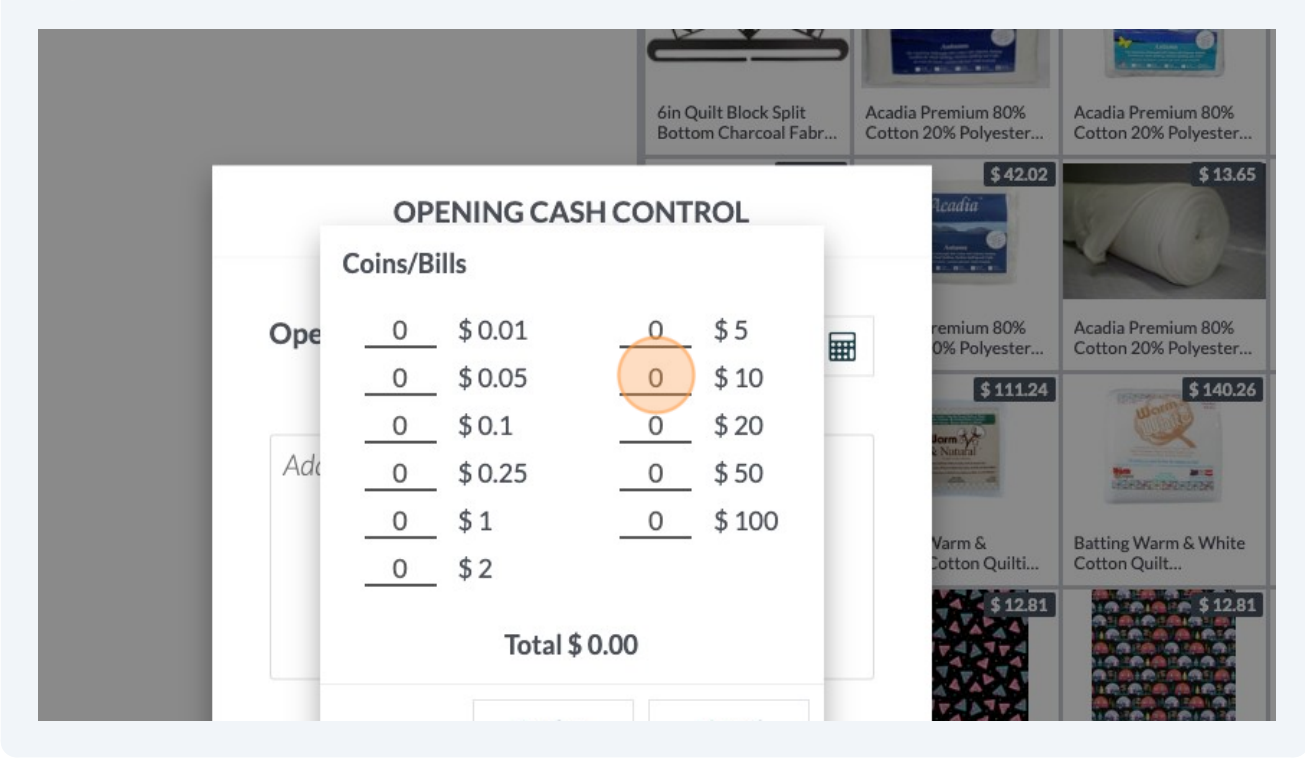

5

## 7 Click "Confirm"

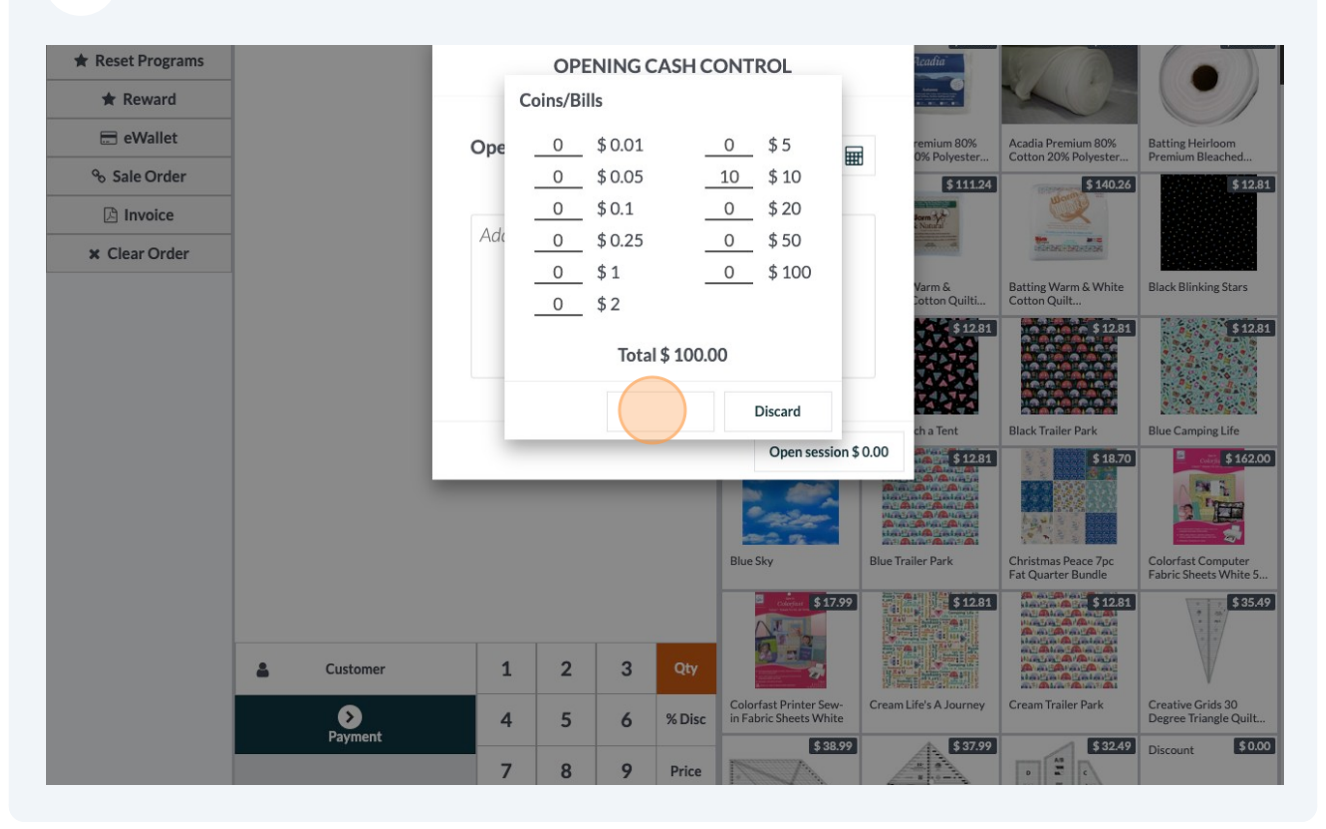

8 Notes are added to the notes field based on your coin/bill count. You can click and add additional notes.

| ins | OPENING CASH CON                  | Acadia<br>Acase<br>System Control of the System Control of the System Co |                                          |
|-----|-----------------------------------|----------------------------------------------------------------------------------------------------|------------------------------------------|
|     | Opening cash                      | 100.00                                                                                                    | remium 80%<br>0% Polyester (<br>\$111.24 |
|     | Money details:<br>- 10 x \$ 10.00 |                                                                                                    | Varm & E<br>Cotton Quilti                |
|     |                                   | Onon accesion \$ 100.00                                                                                                    | ch a Tent E                              |
|     |                                   | Open session \$ 100.00                                                                                                    |                                          |

9

## Click here to open the POS.

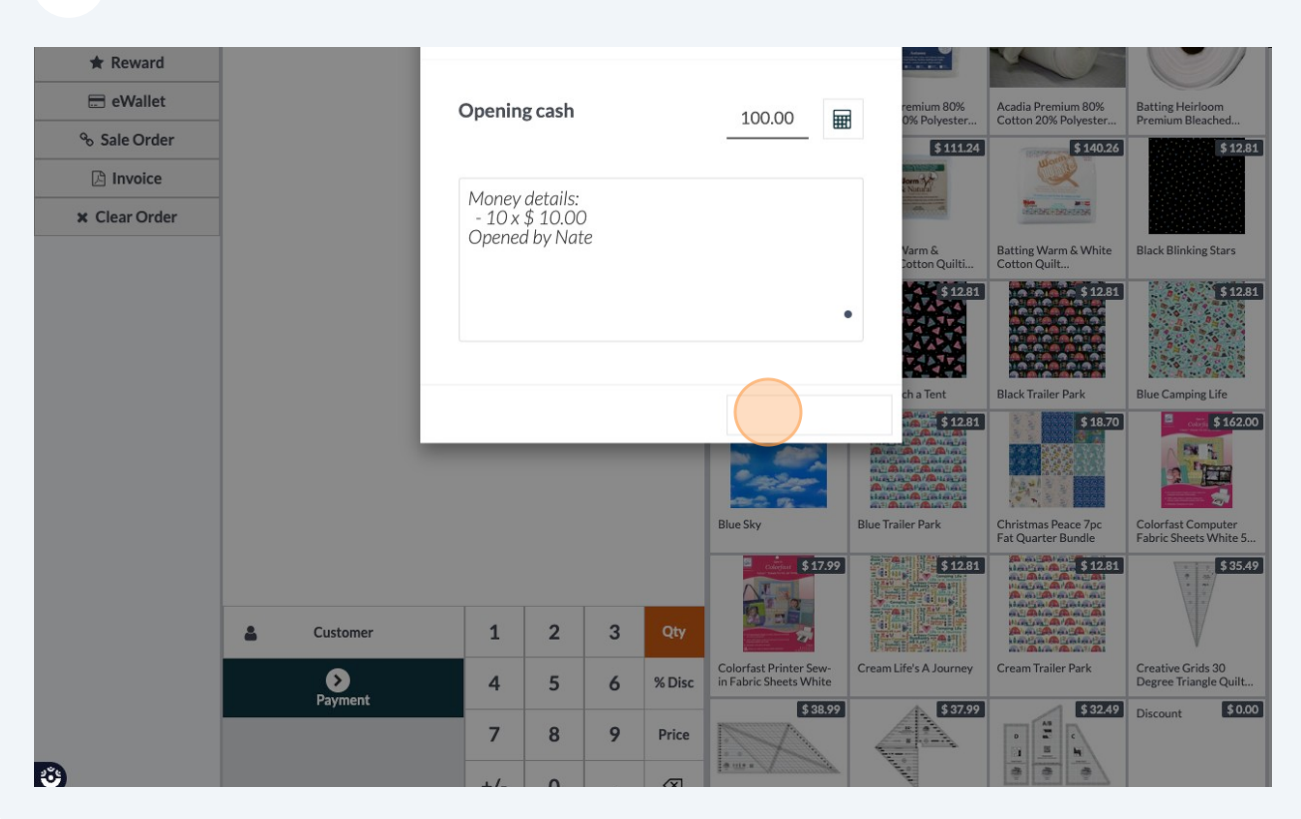